GROHE Blue<sup>®</sup> Professional Connected DESIGN + ENGINEERING GROHE GERMANY

INT00022/ÄM 242563/02.19

www.grohe.com

Pure Freude an Wasser

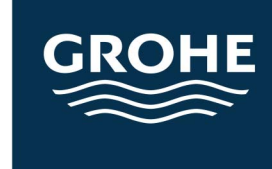

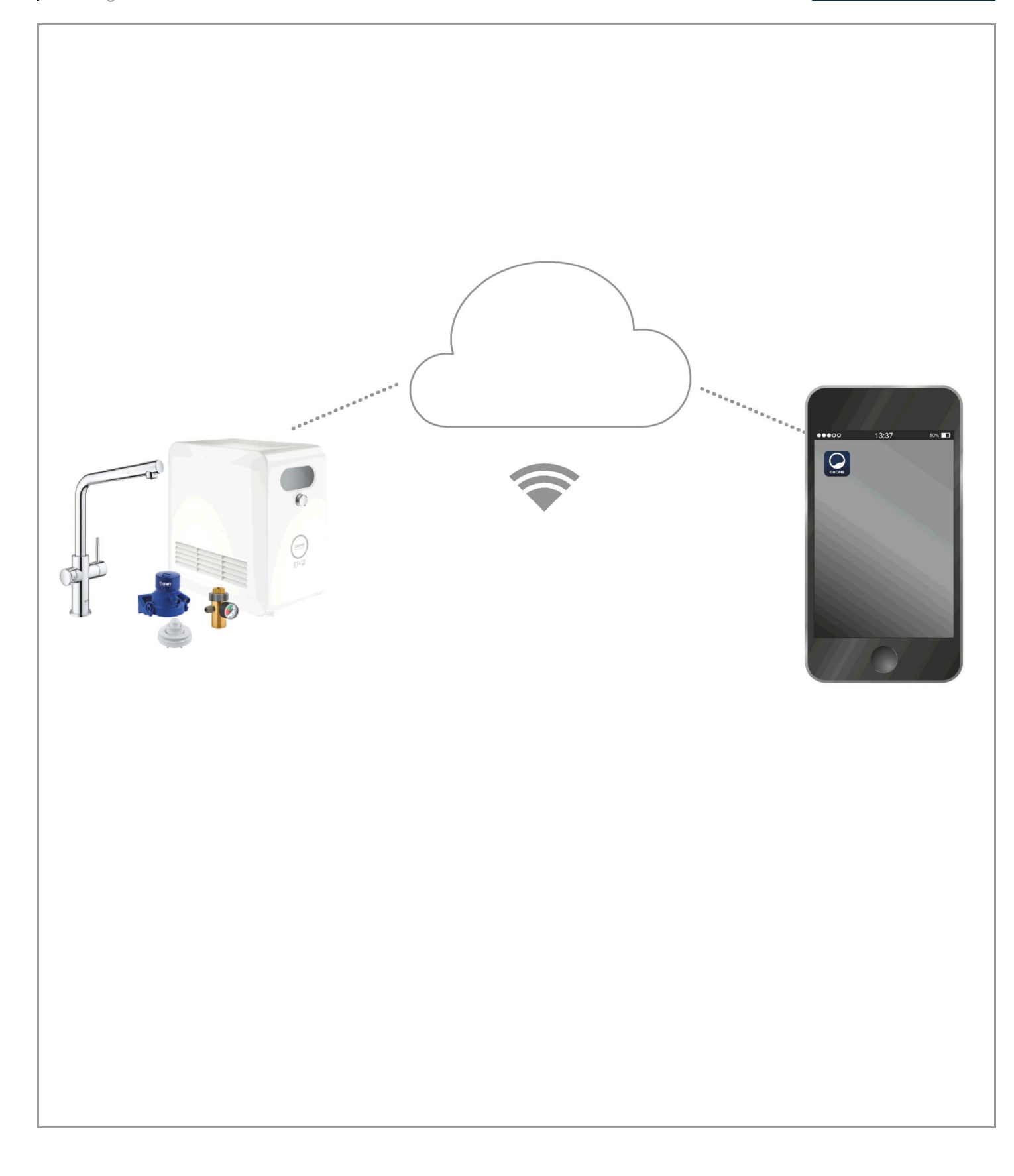

| Υπόμνημα                                                                                                    |                   |
|----------------------------------------------------------------------------------------------------|-------------------|
| Πληροφορίες ασφαλεία                                                                                                    | 53                |
| Ενδεδειγμένη χρήση                                                                                                    |                   |
| <b>Προϋποθέσεις λειτουργ</b> ί<br>Τεχνικά στοιχεία<br>Apple<br>Android™<br>Τρέχουσα εφαρμογή<br>Τομείς εφαρμογής<br>Ρυθμίσεις σύνδεσης           | <b>ίας5</b> 55667 |
| Επισκόπηση εφαρμογής GRO<br>Έναρξη λειτουργίας<br>Εγκατάσταση εφαρμογής G<br>Εκκίνηση εφαρμογής GROI<br>Προσθήκη της συσκευής ψι                 | 9HE ONDUS         |
| στο δίκτυο<br>Χειρισμός<br>Έλεγχος κατάστασης συστή<br>Αλλαγή ονομασίας/ρυθμίσε<br>Επαναφορά στις εργοστασι<br>Αποσύνδεση<br>Ειδοποιήσεις        |                   |
| Android                                                                                                    |                   |
| Επισκόπηση εφαρμογής GRO<br>Έναρξη λειτουργίας<br>Εγκατάσταση εφαρμογής G<br>Εκκίνηση εφαρμογής GROI<br>Προσθήκη της συσκευής ψι<br>Professional | 9HE ONDUS         |
| στο δίκτυο<br>Χειρισμός<br>Έλεγχος κατάστασης συστή<br>Αλλαγή ονομασίας/ρυθμίσε<br>Επαναφορά στις εργοστασι<br>Αποσύνδεση                        |                   |
| Ειδοποιήσεις                                                                                                    |                   |
| Συντήρηση                                                                                                    |                   |
| Βλάβες                                                                                                    |                   |

<

>

 $\otimes$ 

# Υπόμνημα

â

|                                        | Κείμενο πληροφοριών                    |  |
|----------------------------------------|----------------------------------------|--|
|                                        | Γενικές πληροφορίες                    |  |
| PE-                                    | Χειρισμός                              |  |
| ~~~~~~~~~~~~~~~~~~~~~~~~~~~~~~~~~~~~~~ | Ρυθμίσεις                              |  |
|                                        | Παραδοτέο υλικό                        |  |
|                                        | Δεν περιλαμβάνεται στο παραδοτέο υλικό |  |
|                                        | Διακοπή παροχής νερού                  |  |
|                                        | Έλεγχος στεγανότητας                   |  |
| Y                                      | Προσοχή!                               |  |
|                                        | Με δύναμη                              |  |
|                                        | Εργοστασιακή διαμόρφωση                |  |
| XXX                                    | Καθαρισμός                             |  |
|                                        | Συναρμολόγηση                          |  |
| SERVICE                                | Συντήρηση                              |  |
|                                        | Προσθήκη της συσκευής ψύξης στο δίκτυο |  |

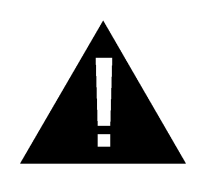

# Πληροφορίες ασφαλείας

# Υποδείξεις κινδύνου:

 Αποφεύγετε τους κινδύνους που προκύπτουν από ελαττωματικά καλώδια σύνδεσης. Σε περίπτωση φθοράς του καλωδίου σύνδεσης, θα πρέπει να αντικατασταθεί από τον κατασκευαστή, το Τμήμα Σέρβις του ή από εξειδικευμένο άτομο.

# Υποδείξεις εγκατάστασης:

- Η εγκατάσταση επιτρέπεται αποκλειστικά σε χώρους που προστατεύονται από τον παγετό.
- Η εγκατάσταση πρέπει να πραγματοποιείται από ενημερωμένο ειδικευμένο τεχνικό εγκατάστασης.
- Πριν από την τοποθέτηση πρέπει να διακόπτεται η παροχή νερού.
- Η εγκατάσταση και η χρήση του GROHE Blue Professional υπόκεινται στους ισχύοντες εθνικούς κανονισμούς.

# Υποδείξεις χειρισμού:

- Το νερό που θα χρησιμοποιηθεί πρέπει να αντιστοιχεί στην ευρωπαϊκή οδηγία για το πόσιμο νερό. Πριν χρησιμοποιήσετε νερό άλλης ποιότητας ή με πρόσθετα, πρέπει οπωσδήποτε να επικοινωνήσετε με τον κατασκευαστή.
- Το GROHE Blue Professional επιτρέπεται να χρησιμοποιείται αποκλειστικά σύμφωνα με τις οδηγίες λειτουργίας. Διαφορετική ή αποκλίνουσα χρήση δεν αποτελεί ενδεδειγμένη χρήση.
- Το GROHE Blue Professional πρέπει να χρησιμοποιείται μόνο σε κατάσταση χωρίς τεχνικά προβλήματα, καθώς και σύμφωνα με τις προδιαγραφές, με γνώση της ασφάλειας και των κινδύνων, τηρώντας τις οδηγίες λειτουργίας.
- Αντιμετωπίζετε αμέσως τις βλάβες λειτουργίας.
- Για ζημιές που προκύπτουν από τη μη τήρηση των οδηγιών λειτουργίας δεν φέρουμε καμία ευθύνη.
- Χρησιμοποιείτε μόνο γνήσια ανταλλακτικά και αξεσουάρ. Η χρήση άλλων εξαρτημάτων συνεπάγεται την ακύρωση της εγγύησης και της σήμανσης CE, ενώ μπορεί να οδηγήσει σε τραυματισμούς.

俞

## Υποδείξεις για το λογισμικό και τη σύνδεση στο Internet:

(X)

- Για να διασφαλιστεί η λειτουργία με όλες τις δυνατότητες της συσκευής, πρέπει τόσο το smartphone που χρησιμοποιείται όσο και η συσκευή ψύξης GROHE Blue Professional να είναι συνδεδεμένα στο Internet, και η συσκευή προηγουμένως να έχει εγκατασταθεί με επιτυχία μέσω της εφαρμογής GROHE ONDUS. Διαφορετικά, η συσκευή δεν μπορεί να διαμορφωθεί και δεν θα παραδίδονται μηνύματα.
- Η GROHE συνιστά να εξοικειωθείτε με το προϊόν και τις λειτουργίες της εφαρμογής πριν από την εγκατάσταση του GROHE Blue Professional. Επιπρόσθετα, πρέπει να ελεγχθεί η περιοχή λήψης σήματος WLAN στον χώρο όπου θα πραγματοποιηθεί η εγκατάσταση.
- Η GROHE λαμβάνει όλα τα απαραίτητα μέτρα για την εξασφάλιση μιας ασφαλούς και ορθής χρήσης. Σε περίπτωση κακόβουλης επίθεσης τρίτων, η GROHE σας συνιστά να εγκαταστήσετε την τελευταία έκδοση του υλικολογισμικού ή/και να αποσυνδέσετε τη συσκευή από το δίκτυο ηλεκτροδότησης, μέχρι να λάβετε περαιτέρω πληροφορίες από την GROHE.

î

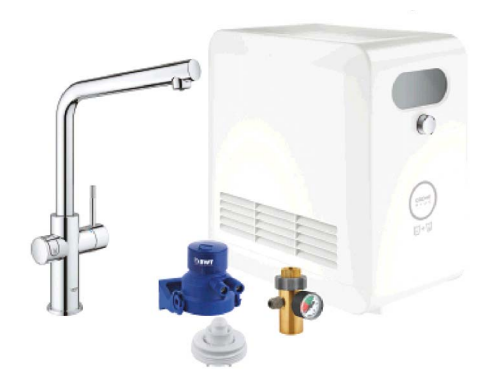

# Ενδεδειγμένη χρήση

Η συσκευή ψύξης GROHE BLUE Professional είναι κατάλληλη για χρήση σε κρύο πόσιμο νερό με μέγιστη θερμοκρασία νερού 24 °C.

# Προϋποθέσεις λειτουργίας

Για την ορθή λειτουργία, η συσκευή ψύξης GROHE Blue Professional **πρέπει** να είναι συνδεδεμένη σε δίκτυο WLAN (2,4 GHz, IEEE 802.11b/g/n) **με διαρκή πρόσβαση στο διαδίκτυο**. Μπορούν να χρησιμοποιηθούν μόνο τα κανάλια WLAN 1 – 11. Μετά την επιτυχή σύνδεση σε δίκτυο WLAN η καταχώριση της συσκευής ψύξης GROHE Blue Professional κατά τη λειτουργία **δεν** θα είναι δυνατή σε άλλο δίκτυο WLAN (απαιτείται RESET).

### Τεχνικά στοιχεία

| • Πίεση ροής                | 0,2 – 0,9 MPa |
|-----------------------------|---------------|
| • Πίεση λειτουργίας         | μέγ. 1 MPa    |
| • Πίεση ελέγχου             | 1,6 MPa       |
| • Θερμοκρασία νερού         | μέγ. 24 °C    |
| • Θερμοκρασία περιβάλλοντος | μέγ. 35 °C    |
| • Τάση τροφοδοσίας          | 230V~ / 50 Hz |
| • Ισχύς                     | 240 W         |
|                             |               |

## Ηλεκτρονικά στοιχεία ελέγχου

- Κατηγορία λογισμικού
- Βαθμός ρύπανσης 2
   Κρουστική τάση μέτρησης 2500 V
- Κρουστική τάση μέτρησης 2500
  Ο έλεγχος της ηλεκτρομαγνητικής συμβατότητας
  - (έλεγχος εκπομπής παρεμβολών) πραγματοποιήθηκε με την τάση μέτρησης και το ρεύμα μέτρησης.

## Apple:

Λειτουργικό σύστημα iOS 9.0 και μεταγενέστερο

# Android<sup>™</sup>:

- Λειτουργικό σύστημα 4.3 και μεταγενέστερο
- Προτεινόμενη πυκνότητα pixel 160 dpi
- Ελάχιστη ανάλυση pixel 320 x 470

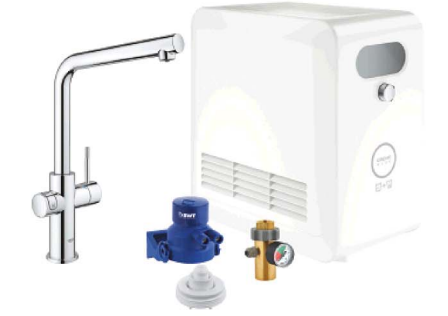

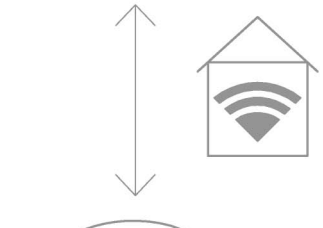

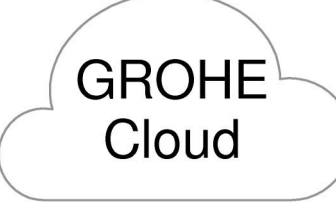

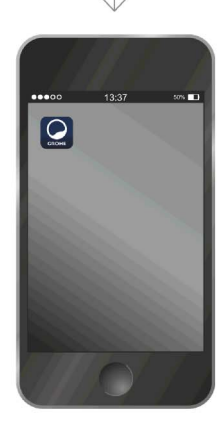

â

(X)

A

Η πιο πρόσφατη έκδοση της απαιτούμενης εφαρμογής (GROHE ONDUS) πρέπει να είναι εγκατεστημένη στο smartphone, βλ. πρώτη εγκατάσταση.

#### Τομείς εφαρμογής

- Επεξεργασία και λήψη πόσιμου νερού
- Πληροφορίες κατάστασης για την κατανάλωση του φίλτρου και της φιάλης CO<sub>2</sub>

### Ρυθμίσεις σύνδεσης

- Η συσκευή ψύξης GROHE Blue Professional πρέπει να είναι συνδεδεμένη σε ένα δίκτυο WLAN με διαρκή πρόσβαση στο διαδίκτυο
- Κωδικός πρόσβασης της συσκευής ψύξης GROHE Blue Professional: βλέπω Πινακίδα τύπου ή μπροστινό κάλυμμα αυτοκόλλητου
- Στα smartphone η πρόσβαση στο διαδίκτυο πρέπει να είναι διαρκώς ενεργοποιημένη
   (Ρυθμίσεις / δεδομένα κινητής / ενεργοποιημένο)
- Η συσκευή ψύξης GROHE Blue Professional πρέπει να είναι καταχωρισμένη στην εφαρμογή GROHE ONDUS

Σε περίπτωση χειρισμού υπό δυσχερείς συνθήκες περιβάλλοντος, π.χ. σε χώρους με τοίχους από σκυρόδεμα και χάλυβα, με χάλυβα και πλαίσια από χάλυβα ή κοντά σε μεταλλικά εμπόδια (π.χ. έπιπλα), η λήψη WLAN ενδέχεται να παρουσιάσει προβλήματα και να διακοπεί.

| Είδος εμποδίου               | Κίνδυνος παρεμβολών<br>ή/και θωράκισης |
|------------------------------|----------------------------------------|
| Ξύλο, συνθετικό υλικό, γυαλί | Χαμηλός                                |
| Νερό, τούβλο, μάρμαρο        | Μεσαίος                                |
| Σοβάς, σκυρόδεμα, μασίφ ξύλο | Υψηλός                                 |
| Μέταλλο                      | Ιδιαίτερα υψηλός                       |

Η συσκευή ψύξης GROHE Blue λειτουργεί στη ζώνη συχνοτήτων 2,4 GHz. Θα πρέπει να αποφεύγεται η εγκατάσταση κοντά σε συσκευές που λειτουργούν στην ίδια ζώνη συχνοτήτων (π.χ. τηλέφωνα DECT, συσκευές Bluetooth κ.λπ. [λάβετε υπόψη την τεκμηρίωση του κατασκευαστή!]).

Ο χειρισμός της συσκευής GROHE Blue Professional είναι δυνατός χωρίς ενεργή σύνδεση WLAN με τα κουμπιά των εξαρτημάτων και της συσκευής ψύξης.

Ωστόσο, χωρίς σύνδεση WLAN δεν είναι δυνατή η λήψη ειδοποιήσεων push σε συνδεδεμένα smartphone. Η λήψη ειδοποιήσεων push θα είναι δυνατή μόλις πραγματοποιηθεί σύνδεση WLAN.

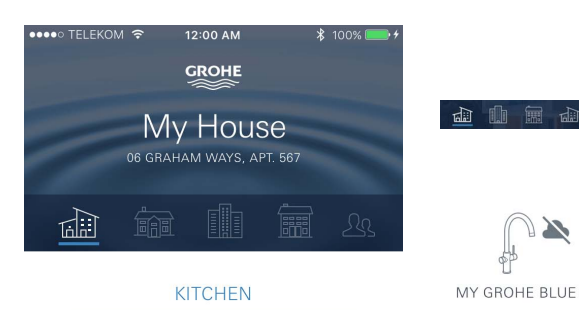

MY GROHE BLUE

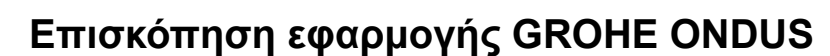

Κεντρική οθόνη (Dashboard)

- Επιφάνεια επιλογής για τη διαχείριση των καταχωρισμένων κτηρίων
- Επιφάνεια επιλογής για τη διαχείριση των καταχωρισμένων χώρων και για την εξέταση ή τη διαμόρφωση συνδεδεμένων προϊόντων
- Πληροφορίες για τον χειρισμό της εφαρμογής:

Κύλιση από αριστερά προς τα δεξιά: Κατάλογος προϊόντων

Κύλιση από δεξιά προς αριστερά: Επισκόπηση ενσωματωμένων προϊόντων

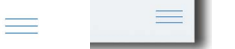

Κάντε κλικ στο μενού ή κύλιση από κάτω προς τα επάνω: Επισκόπηση μενού (My houses (Τα κτήριά μου), Settings (Ρυθμίσεις), Order products (Τα προϊόντα μου), Help & Support (Βοήθεια), Legal (Δηλώσεις προστασίας δεδομένων και Γενικοί όροι χρήσης), Logout (Αποσύνδεση))

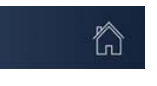

Επιστροφή στην προηγούμενη οθόνη με κύλιση προς την αντίθετη κατεύθυνση, κλικ στο BACK (Επιστροφη) ή στο HOME.

# Έναρξη λειτουργίας

Ενεργοποιήστε το WLAN στο smartphone σας και βεβαιωθείτε ότι υπάρχει διαρκής πρόσβαση στο Internet.

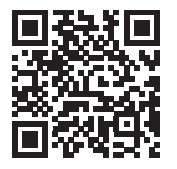

## Εγκατάσταση εφαρμογής GROHE ONDUS

Η εφαρμογή GROHE ONDUS διατίθεται δωρεάν μέσω του Apple App Store (απαιτείται λογαριασμός Apple).

Σημαντικό:

Για να διασφαλίσετε ότι οι προειδοποιήσεις και οι συναγερμοί θα λαμβάνονται στο smartphone ως μηνύματα, θα πρέπει να είναι ενεργοποιημένη η σχετική υπηρεσία για τη λήψη ειδοποιήσεων push για την εφαρμογή GROHE ONDUS!

Τα μηνύματα push λαμβάνονται στο smartphone μόνο αν ο χρήστης είναι συνδεδεμένος στην εφαρμογή.

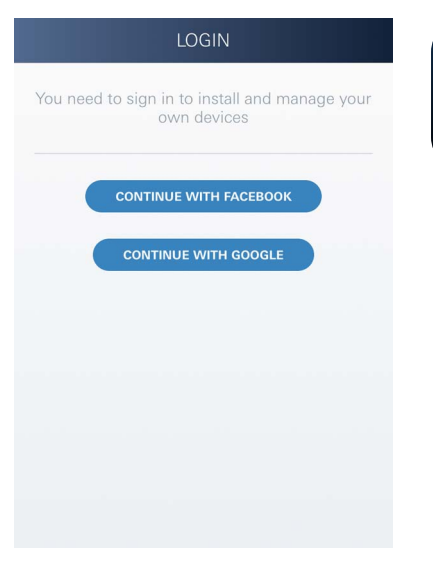

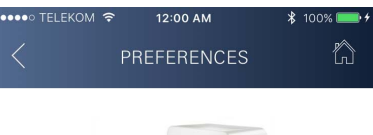

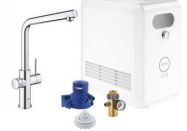

# Congratulations on your new GROHE Blue Professional

Please take a few minutes to set up your device preferences. We will then show you how to connect your GROHE Blue with your home.

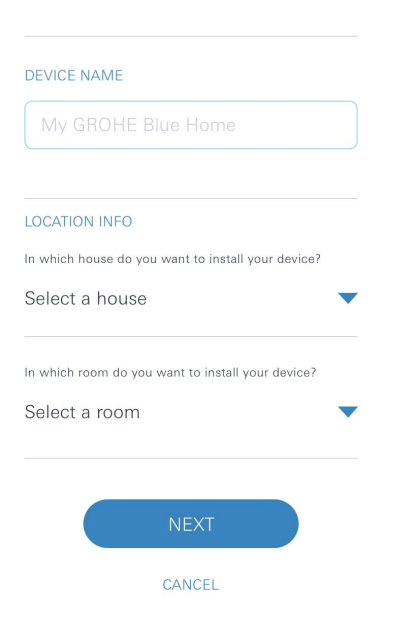

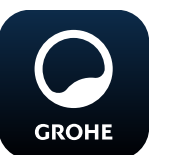

# Εκκίνηση εφαρμογής GROHE ONDUS

Πατήστε το εικονίδιο της εφαρμογής για να εκκινήσετε την εφαρμογή.

## Σύνδεση και εγγραφή:

- Με υφιστάμενο λογαριασμό Google ή Facebook
- Με νέο λογαριασμό Google ή Facebook
- Με λογαριασμό GROHE
- Η εφαρμογή GROHE ONDUS απαιτεί την αποδοχή των όρων χρήσης!
- Η σύνδεση στο cloud πραγματοποιείται αυτόματα
- Εμφανίζεται η κεντρική οθόνη (Dashboard)

#### Προσθήκη της συσκευής ψύξης GROHE Blue Professional στο δίκτυο

#### Ακολουθούν οι οδηγίες της εφαρμογής.

- 1. Επιλέξτε την κατάλληλη συσκευή από τον κατάλογο.
- Ονομάστε τις συσκευές. (Προσοχή: μην χρησιμοποιήσετε ειδικούς χαρακτήρες!)
- Επιλέξτε/καταχωρίστε ένα νέο κτήριο. (Πληκτρολογήστε τη διεύθυνση και τις πληροφορίες επικοινωνίας. Προσοχή: μην χρησιμοποιήσετε ειδικούς χαρακτήρες!)
- 4. Επιλέξτε/καταχωρίστε έναν νέο χώρο.
- Καταχωρίστε τα μήκη σωληνώσεων. (Χωρίς το σετ επιμήκυνσης αρ. παρ. 40 843, είναι προεπιλεγμένη η τιμή 110 cm)
- 6. Ρυθμίστε τη σκληρότητα του νερού.
- 7. Επιλέξτε τον τύπο φίλτρου.
- To GROHE Blue Professional ψύχει το σημείο πρόσβασης ενεργοποιήσετε.

#### Σημαντικό:

Η λειτουργία διαμόρφωσης παραμένει ενεργή για 5 λεπτά το μέγιστο.

- 9. Στο smartphone μεταβείτε στις ρυθμίσεις WLAN.
- 10.Επιλέξτε το δίκτυο GROHE Blue Professional και συνδεθείτε.

SSID: GROHE\_BLUE\_xxxxxxx Κωδικός πρόσβασης της συσκευής ψύξης GROHE BLUE Professional: βλέπω Πινακίδα τύπου ή μπροστινό κάλυμμα αυτοκόλλητου

- 11.Επιστρέψτε στην εφαρμογή GROHE ONDUS και συνδέστε τη συσκευή ψύξης GROHE Blue Professional στο ιδιωτικό δίκτυο WLAN (το δίκτυο WLAN πρέπει να είναι διαρκώς συνδεδεμένο στο διαδίκτυο).
- 12.Πληκτρολογήστε τον κωδικό WLAN και επιβεβαιώστε.
- 13.Εάν η σύνδεση πραγματοποιηθεί με επιτυχία εμφανίζεται η ένδειξη SETUP SUCCESSFUL (Επιτυχης διαμορφωση).

Η συσκευή ψύξης GROHE Blue Professional είναι πλέον καταχωρισμένη στην εφαρμογή GROHE ONDUS και συνδεδεμένη στο cloud.

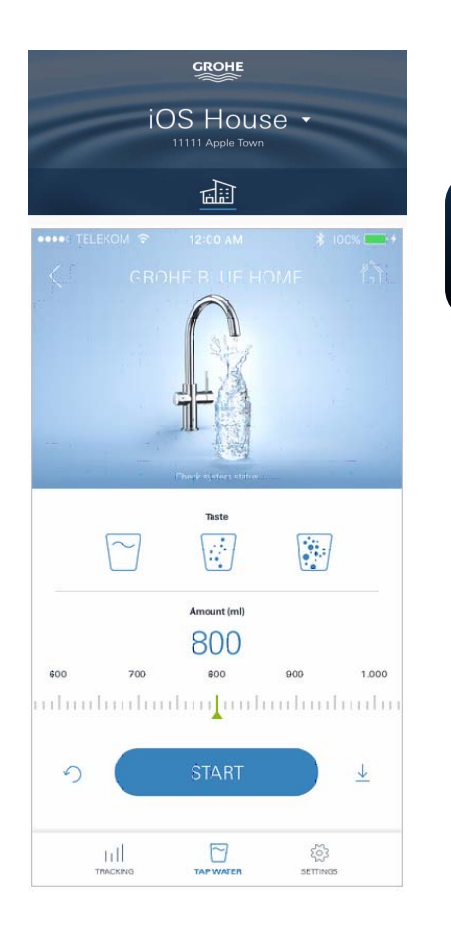

SYSTEM STATUS

Location: My Home, kitcher Last update: November 1, 2017 (6:00

NEXT CLEANING

12/17

TAP WATER

....

20%

Î

40%

仁

Η χωρητικότητα CO<sub>2</sub> και η υπολειπόμενη χωρητικότητα φίλτρου καταγράφονται τακτικά και ενημερώνονται στην εφαρμογή GROHE ONDUS.

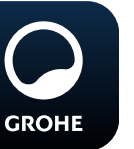

## Χειρισμός

#### Λήψη νερού GROHE Blue Professional

- 1. Επιλέξτε την επιθυμητή ποσότητα.
- Επιλέξτε την επιθυμητή γεύση (χωρίς ανθρακικό, μεσαίο, με ανθρακικό).
- 3. Πατήστε Εκκίνηση.

### Έλεγχος κατάστασης συστήματος

- 1. Κάντε κλικ στις Ρυθμίσεις / Στην κατάσταση συστήματος
- 2. Κάντε κλικ στα εξαρτήματα μέσω των ρυθμίσεων λήψης

## Αλλαγή ονομασίας/ρυθμίσεων

- Κάντε κλικ στο Μενού ή κύλιση από κάτω προς τα επάνω.
- Επιλέξτε το στοιχείο μενού Τα κτήριά μου.
   Εδώ μπορείτε να επεξεργαστείτε, να διαγράψετε ή να προσθέσετε κτήρια/διευθύνσεις/χώρους.
- 3. Επιλέξτε το επιθυμητό στοιχείο μενού.

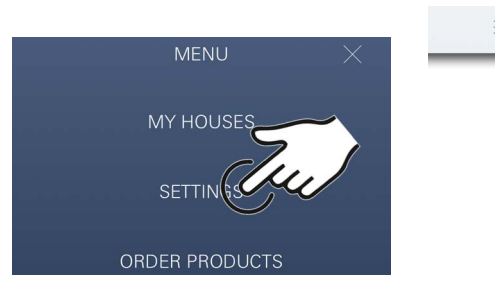

#### Παρατήρηση

Οι αλλαγές στις ονομασίες/ρυθμίσεις μεταφέρονται απευθείας στο cloud!

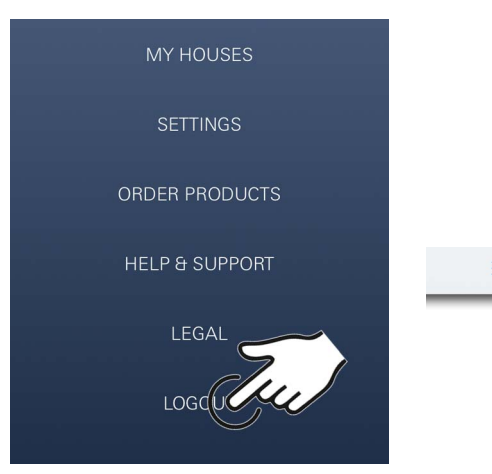

#### Επαναφορά στις εργοστασιακές ρυθμίσεις

 Στο ψυγείο GROHE Blue Professional μέσω του μενού Επαναφορά εργοστασιακών ρυθμίσεων.

#### Αποσύνδεση

- Κάντε κλικ στο Μενού ή κύλιση από κάτω προς τα επάνω.
- 2. Πατήστε LOGOUT (Αποσυνδεση).
- 3. Κλείστε την εφαρμογή GROHE ONDUS.

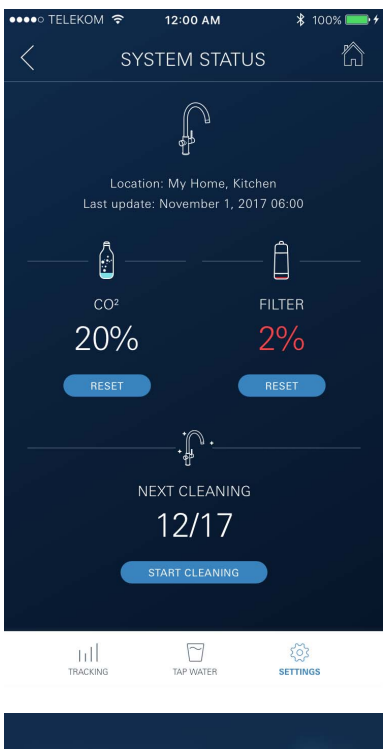

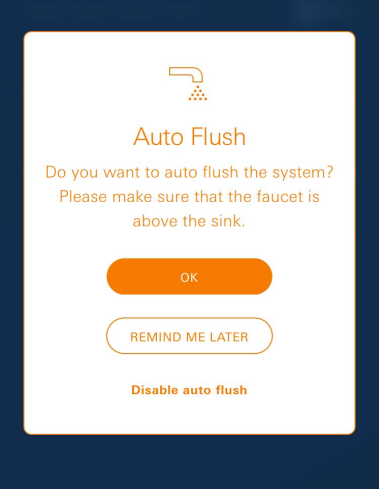

â

# Ειδοποιήσεις

Οι κρίσιμες τιμές κατανάλωσης CO<sub>2</sub> και χωρητικότητας φίλτρου αποστέλλονται ως ειδοποιήσεις εντός της εφαρμογής ONDUS και ως μηνύματα push στα συνδεδεμένα smartphone.

Εάν απαιτείται ενημέρωση της εφαρμογής ή του υλικολογισμικού της συσκευής, τότε το smartphone πρέπει να βρίσκεται πολύ κοντά στη συσκευή ψύξης GROHE BLUE Professional. Έτσι, μπορείτε να ελέγξετε και να αντιμετωπίσετε τυχόν διακοπές που μπορεί να προκύψουν.

#### Σημαντικό:

Τα μηνύματα push πρέπει να είναι ενεργοποιημένα για την εφαρμογή GROHE ONDUS στο smartphone!

Τα μηνύματα push λαμβάνονται στο smartphone μόνο αν ο χρήστης είναι συνδεδεμένος στην εφαρμογή.

# Android

# Επισκόπηση εφαρμογής GROHE ONDUS

Κεντρική οθόνη (Dashboard)

- Επιφάνεια επιλογής για τη διαχείριση των καταχωρισμένων κτηρίων
- Επιφάνεια επιλογής για τη διαχείριση των καταχωρισμένων χώρων και για την εξέταση ή τη διαμόρφωση συνδεδεμένων προϊόντων
  - Πληροφορίες για τον χειρισμό της εφαρμογής
     Κύλιση από αριστερά προς τα δεξιά:
     Κατάλογος προϊόντων

Κύλιση από δεξιά προς αριστερά: Επισκόπηση ενσωματωμένων προϊόντων

Κύλιση από κάτω προς τα επάνω: Επισκόπηση μενού (My houses (Τα κτήριά μου), Settings (Ρυθμίσεις), Order products (Τα προϊόντα μου), Help & Support (Βοήθεια), Legal (Δηλώσεις προστασίας δεδομένων και Γενικοί όροι χρήσης), Logout (Αποσύνδεση))

Επιστροφή στην προηγούμενη οθόνη με κλικ στο BACK (Επιστροφη) ή στο HOME.

# Έναρξη λειτουργίας

Ενεργοποιήστε το WLAN στην τερματική φορητή συσκευή και βεβαιωθείτε ότι υπάρχει σταθερή πρόσβαση στο Internet.

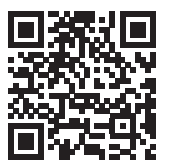

俞

MY GROHE BLUE

# Εγκατάσταση εφαρμογής GROHE ONDUS

Η εφαρμογή GROHE ONDUS διατίθεται δωρεάν μέσω του Google Play Store (απαιτείται λογαριασμός Google).

Σημαντικό:

Για να διασφαλίσετε ότι οι προειδοποιήσεις και οι συναγερμοί θα λαμβάνονται στο smartphone ως μηνύματα, θα πρέπει να είναι ενεργοποιημένη η σχετική υπηρεσία για τη λήψη ειδοποιήσεων push για την εφαρμογή GROHE ONDUS!

Τα μηνύματα push λαμβάνονται στο smartphone μόνο αν ο χρήστης είναι συνδεδεμένος στην εφαρμογή.

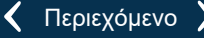

GROHE

My House

6 GRAHAM WAYS, APT, 567

**KITCHEN** 

MY GROHE BLUE

11

1

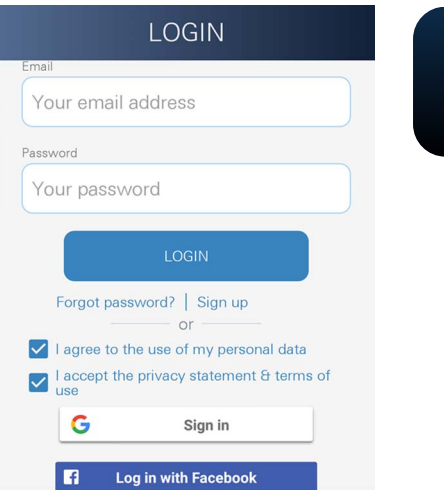

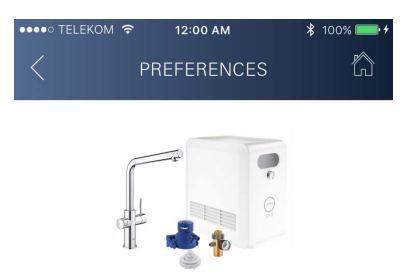

# Congratulations on your new GROHE Blue Professional

Please take a few minutes to set up your device preferences. We will then show you how to connect your GROHE Blue with your home.

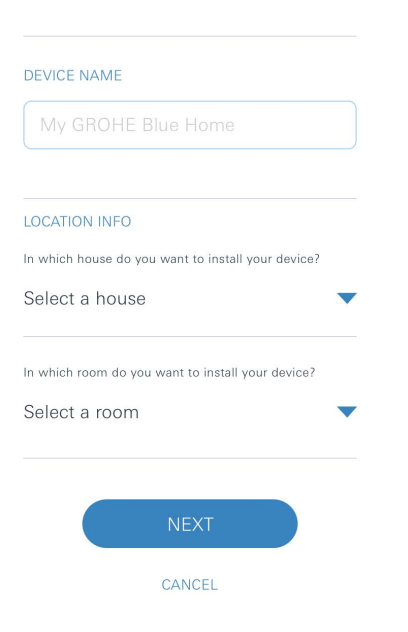

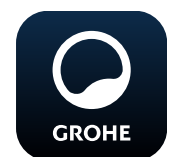

# Εκκίνηση εφαρμογής GROHE ONDUS

Πατήστε το εικονίδιο της εφαρμογής για να εκκινήσετε την εφαρμογή.

## Σύνδεση και εγγραφή:

- Με υφιστάμενο λογαριασμό Google ή Facebook
- Με νέο λογαριασμό Google ή Facebook
- Με λογαριασμό GROHE
- Η εφαρμογή GROHE ONDUS απαιτεί την αποδοχή των δηλώσεων προστασίας δεδομένων!
- Η σύνδεση στο cloud πραγματοποιείται αυτόματα
- Εμφανίζεται η κεντρική οθόνη (Dashboard)

#### Προσθήκη της συσκευής ψύξης GROHE Blue Professional στο δίκτυο

#### Ακολουθούν οι οδηγίες της εφαρμογής.

- 1. Επιλέξτε την κατάλληλη συσκευή από τον κατάλογο.
- Ονομάστε τις συσκευές.
   (Προσοχή: μην χρησιμοποιήσετε ειδικούς χαρακτήρες!)
- Επιλέξτε/καταχωρίστε ένα νέο κτήριο. (Πληκτρολογήστε τη διεύθυνση και τις πληροφορίες επικοινωνίας. Προσοχή: μην χρησιμοποιήσετε ειδικούς χαρακτήρες!)
- 4. Επιλέξτε/καταχωρίστε έναν νέο χώρο.
- 5. Καταχωρίστε τα μήκη σωληνώσεων. (Χωρίς το σετ επιμήκυνσης αρ. παρ. 40 843, είναι προεπιλεγμένη η τιμή 110 cm)
- 6. Ρυθμίστε τη σκληρότητα του νερού.
- 7. Επιλέξτε τον τύπο φίλτρου.
- To GROHE Blue Professional ψύχει το σημείο πρόσβασης ενεργοποιήσετε.

#### Σημαντικό:

Η λειτουργία διαμόρφωσης παραμένει ενεργή για 5 λεπτά το μέγιστο.

- 9. Στο smartphone μεταβείτε στις ρυθμίσεις WLAN.
- 10.Επιλέξτε το δίκτυο GROHE Blue Professional και συνδεθείτε.

SSID: GROHE\_BLUE\_xxxxxxx Κωδικός πρόσβασης της συσκευής ψύξης GROHE BLUE Professional: βλέπω Πινακίδα τύπου ή μπροστινό κάλυμμα αυτοκόλλητου

- 11.Επιστρέψτε στην εφαρμογή GROHE ONDUS και συνδέστε τη συσκευή ψύξης GROHE Blue Professional στο ιδιωτικό δίκτυο WLAN (το δίκτυο WLAN πρέπει να είναι διαρκώς συνδεδεμένο στο διαδίκτυο).
- 12.Πληκτρολογήστε τον κωδικό WLAN και επιβεβαιώστε.
- 13.Εάν η σύνδεση πραγματοποιηθεί με επιτυχία εμφανίζεται η ένδειξη SETUP SUCCESSFUL (Επιτυχης διαμορφωση).

Η συσκευή ψύξης GROHE Blue Professional είναι πλέον καταχωρισμένη στην εφαρμογή GROHE ONDUS και συνδεδεμένη στο cloud.

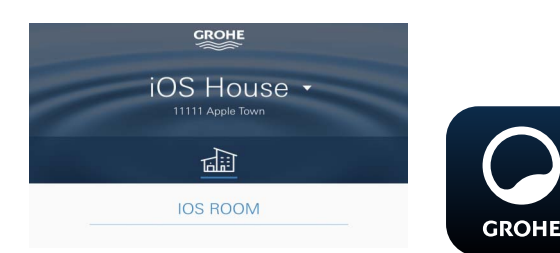

Η χωρητικότητα CO<sub>2</sub> και η υπολειπόμενη χωρητικότητα φίλτρου καταγράφονται τακτικά και ενημερώνονται στην εφαρμογή GROHE ONDUS.

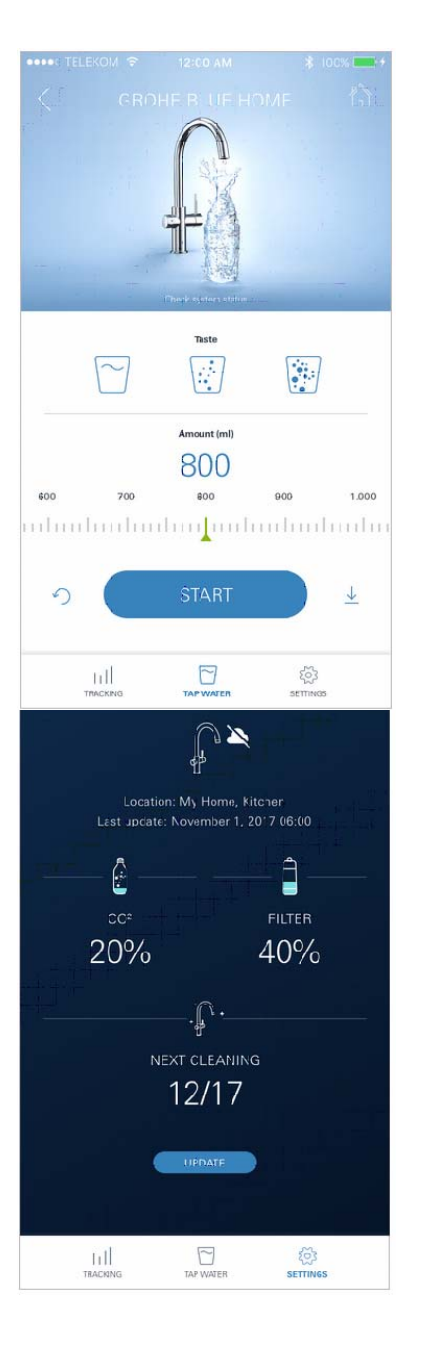

## Χειρισμός

### Λήψη νερού GROHE Blue Professional

- 1. Επιλέξτε την επιθυμητή ποσότητα.
- Επιλέξτε την επιθυμητή γεύση.
   (χωρίς ανθρακικό, μεσαίο, με ανθρακικό)
- 3. Πατήστε Εκκίνηση.

## Έλεγχος κατάστασης συστήματος

- 1. Κάντε κλικ στις Ρυθμίσεις / Στην κατάσταση συστήματος.
- 2. Κάντε κλικ στα εξαρτήματα μέσω των ρυθμίσεων λήψης.

## Αλλαγή ονομασίας/ρυθμίσεων

- 1. Κάντε κλικ στο Μενού ή κύλιση από κάτω προς τα επάνω.
- Επιλέξτε το στοιχείο μενού Τα κτήριά μου.
   Εδώ μπορείτε να επεξεργαστείτε, να διαγράψετε ή να προσθέσετε κτήρια/διευθύνσεις/χώρους.
- 3. Επιλέξτε το επιθυμητό στοιχείο μενού.

#### Παρατήρηση

MENU X MY HOUSES SETTIN SECURITIES ORDER PRODUCTS

Οι αλλαγές στις ονομασίες/ρυθμίσεις μεταφέρονται απευθείας στο cloud!

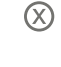

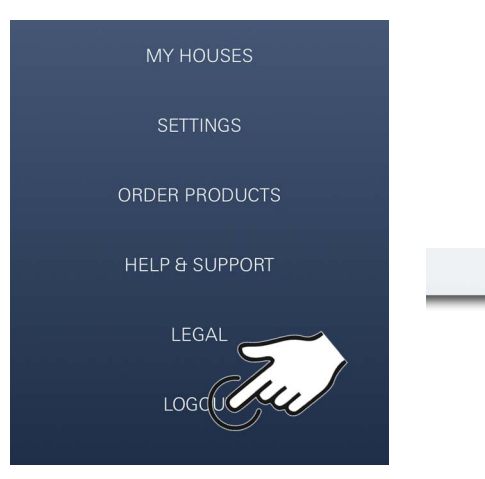

#### Επαναφορά στις εργοστασιακές ρυθμίσεις

• Στο ψυγείο GROHE Blue Professional μέσω του μενού Επαναφορά εργοστασιακών ρυθμίσεων.

#### Αποσύνδεση

- 1. Κάντε κλικ στο Μενού ή κύλιση από κάτω προς τα επάνω.
- 2. Πατήστε LOGOUT (Αποσυνδεση).
- 3. Κλείστε την εφαρμογή GROHE ONDUS.

#### 12:00 AM ĥ SYSTEM STATUS Last update: November 1, 2017 06:00 Ê 20% 2% RESET RESET .**j**^ . 12/17 TART CLEANING $\Box$ htt ्र्ये SETTINGS

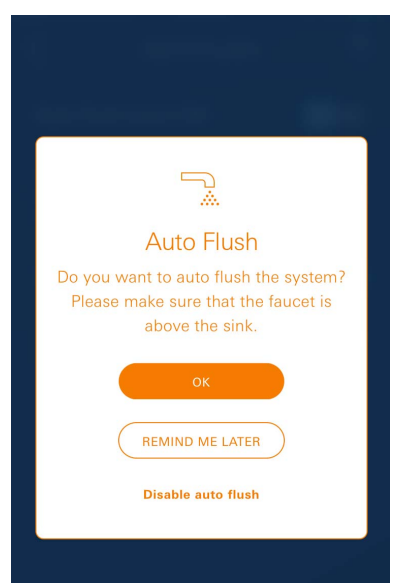

î

# Ειδοποιήσεις

Οι κρίσιμες τιμές κατανάλωσης CO<sub>2</sub> και χωρητικότητας φίλτρου αποστέλλονται ως ειδοποιήσεις εντός της εφαρμογής ONDUS και ως μηνύματα push στα συνδεδεμένα smartphone.

Εάν απαιτείται ενημέρωση της εφαρμογής ή του υλικολογισμικού της συσκευής, τότε το smartphone πρέπει να βρίσκεται πολύ κοντά στη συσκευή ψύξης GROHE BLUE Professional. Έτσι, μπορείτε να ελέγξετε και να αντιμετωπίσετε τυχόν διακοπές που μπορεί να προκύψουν.

#### Σημαντικό:

Τα μηνύματα push πρέπει να είναι ενεργοποιημένα για την εφαρμογή GROHE ONDUS στο smartphone!

Τα μηνύματα push λαμβάνονται στο smartphone μόνο αν ο χρήστης είναι συνδεδεμένος στην εφαρμογή.

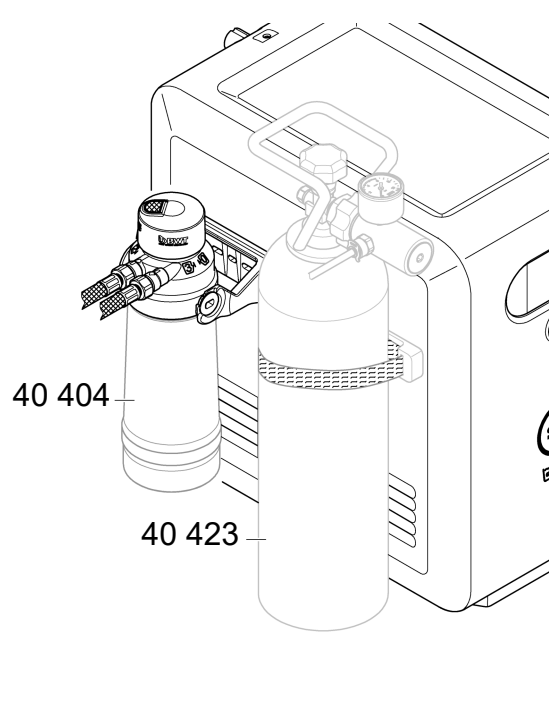

# Συντήρηση

Τα φυσίγγια φίλτρου και CO<sub>2</sub> πρέπει να ανανεώνονται σύμφωνα με την ένδειξη της συσκευής ψύξης GROHE BLUE Professional ή της εφαρμογής ONDUS.

Αν η χωρητικότητα του φίλτρου ή της φιάλης CO<sub>2</sub> εξαντληθεί, δεν θα είναι δυνατή πλέον η λήψη των τύπων νερού. (χωρίς ανθρακικό, μεσαίο, με ανθρακικό)

Για λόγους υγιεινής, η ψυχόμενη συσκευή εμπλουτισμού διοξειδίου άνθρακα θα πρέπει να καθαρίζεται δυο φορές το χρόνο. Ο καθαρισμός πρέπει να πραγματοποιείται πριν από την αλλαγή του φυσιγγίου φίλτρου.

|        | 40 404 (S-Size)     | 40 422     | 40 423 |
|--------|---------------------|------------|--------|
|        | 40 430 (M-Size)     |            |        |
|        | 40 412 (L-Size)     |            |        |
|        | 40 547 (AC)         | 9          |        |
|        | 40 575(UltraSafe)   |            |        |
|        | 40 691 (Mg+)        |            |        |
|        | 40 434 (Xtra Clean) |            |        |
|        |                     |            |        |
|        |                     |            |        |
| $\cup$ |                     | $\bigcirc$ |        |

# Βλάβες

Οι βλάβες στο σύστημα εμφανίζονται όταν η λαβή ή η συσκευή ψύξης αναβοσβήνει ή ως μήνυμα στην εφαρμογή.

Μια βλάβη μπορεί να έχει περισσότερες από μία αιτίες.

Στον ακόλουθο πίνακα (σελίδα 16) εμφανίζονται οι αιτίες.

Όλες οι εμφανιζόμενες αιτίες πρέπει να ελεγχθούν.

Αν η ειδοποίηση σφάλματος δεν αποκατασταθεί μετά από όλους τους ελέγχους, θα πρέπει να αποκατασταθεί από ειδικευμένο τεχνικό εγκατάστασης.

## Σέρβις

| Βλάβη <b>?</b>                                                                                                    | Αιτία                                                                                                    | Αντιμετώπιση                                                                                                    |  |
|----------------------------------------------------------------------------------------------------|----------------------------------------------------------------------------------------------------|----------------------------------------------------------------------------------------------------|--|
| Δεν παρατηρείται ροή νερού                                                                                            | <ul> <li>Το φίλτρο δεν έχει τοποθετηθεί σωστά</li> <li>Οι λαστιχένιοι σωλήνες έχουν καμφθεί</li> <li>Διακόπηκε η παροχή νερού</li> </ul>                      | <ul> <li>Τοποθετήστε αμέσως το φίλτρο (1<sup>1</sup>/<sub>2</sub> – 2 στροφές)</li> <li>Ελέγξτε τους εύκαμπτους σωλήνες για κυρτώσεις</li> <li>Ανοίξτε πλήρως τις βαλβίδες διακοπής λειτουργίας</li> </ul>                                                                                                    |  |
| Δεν υπάρχει φιλτραρισμένο<br>νερό, η λαβή Blue <sup>®</sup><br>αναβοσβήνει με κόκκινο χρώμα,<br>ένδειξη Ε1 στην οθόνη | <ul> <li>Διακοπή ασφάλειας αντλίας</li> </ul>                                                                                                    | <ul> <li>Διακόψτε την τροφοδοσία τάσης, *</li> <li>Περιμένετε 30 δευτερόλεπτα και επανενεργοποιήστε</li> <li>Τοποθετήστε αμέσως το φίλτρο (1<sup>1</sup>/<sub>2</sub> – 2 στροφές)</li> <li>Ελέγξτε τους εύκαμπτους σωλήνες για κυρτώσεις</li> <li>Ανοίξτε πλήρως τις βαλβίδες διακοπής λειτουργίας</li> </ul>                       |  |
| Δεν υπάρχει φιλτραρισμένο<br>νερό, ένδειξη Ε3 στην οθόνη                                                              | <ul> <li>Τα εξαρτήματα και η ψυχόμενη<br/>συσκευή εμπλουτισμού διοξειδίου<br/>άνθρακα δεν έχουν συνδεθεί</li> <li>Ο συνδετήρας είναι ελαττωματικός</li> </ul> | - Συνδέστε το συνδετήρα *<br>- Επικοινωνήστε με το Σέρβις GROHE                                                                                                    |  |
| Δεν υπάρχει φιλτραρισμένο<br>νερό, η λαβή Blue <sup>®</sup><br>αναβοσβήνει με κόκκινο χρώμα,<br>ένδειξη Ε5 στην οθόνη | <ul> <li>Εσφαλμένη λειτουργία της ψυχόμενης<br/>συσκευής εμπλουτισμού διοξειδίου<br/>άνθρακα</li> </ul>                                                       | - Διακόψτε την τροφοδοσία τάσης, *<br>Περιμένετε 30 δευτερόλεπτα και επανενεργοποιήστε                                                                                                    |  |
| Η λαβή Blue <sup>®</sup> αναβοσβήνει με<br>κόκκινο χρώμα, ένδειξη Ε7 στην<br>οθόνη                                    | <ul> <li>Εντοπίστηκε υγρασία στο εσωτερικό<br/>της ψυχόμενης συσκευής</li> </ul>                                                                              | <ul> <li>Διακόψτε την τροφοδοσία τάσης,</li> <li>*</li> <li>περιμένετε 15 λεπτά και επανενεργοποιήστε</li> <li>Σε περίπτωση υγρασίας συμπυκνώματος η ψυχόμενη συσκευή είναι έπειτα και πάλι έτοιμη για χρήση</li> <li>Σε περίπτωση διαρροής εμφανίζεται ξανά το μήνυμα σφάλματος και πρέπει να ενημερωθεί το Σέρβις GROHE</li> </ul> |  |
| Η λαβή Blue <sup>®</sup> αναβοσβήνει με<br>πορτοκαλί χρώμα, ένδειξη Ε8<br>στην οθόνη                                  | <ul> <li>Παρατηρήθηκε υπέρβαση της</li> <li>χωρητικότητας φίλτρου</li> </ul>                                                                                  | - Αντικαταστήστε αμέσως το φυσίγγιο                                                                                                    |  |
| Η ένδειξη Ε9 αναβοσβήνει<br>διαδοχικά με την ένδειξη ΗΙ<br>στην οθόνη                                                 | <ul> <li>Η ψυχόμενη συσκευή εμπλουτισμού</li> <li>διοξειδίου άνθρακα έχει</li> <li>υπερθερμανθεί</li> </ul>                                                   | <ul> <li>Κλείστε τη λαβή Blue<sup>®</sup>, διασφαλίστε αερισμό και μειώστε<br/>τη θερμοκρασία περιβάλλοντος κάτω από 32 °C</li> <li>Αφήστε την ψυχόμενη συσκευή να κρυώσει για<br/>τουλάχιστον 10 – 15 λεπτά</li> <li>Μηδενισμός μηνύματος βλάβης Ε9, βλέπε παρακάτω</li> </ul>                                                      |  |
| Η λαβή Blue <sup>®</sup> αναβοσβήνει με<br>άσπρο χρώμα, ένδειξη EC στην<br>οθόνη                                      | <ul> <li>Φιάλη CO<sub>2</sub> σχεδόν άδεια ή δεν<br/>μηδενίστηκε</li> </ul>                                                                                   | - Αντικαταστήστε τη φιάλη CO <sub>2</sub> ή μηδενίστε                                                                                                    |  |
| Δεν υπάρχει ανθρακικό στις<br>θέσεις Medium και Sparkling                                                             | • Η φιάλη CO <sub>2</sub> είναι άδεια                                                                                                    | - Αντικαταστήστε τη φιάλη CO <sub>2</sub>                                                                                                    |  |
| * Σε περίπτωση που τα σφάλματα Ε1 έως Ε7 εμφανιστούν τρεις φορές ή συχνότερα, τότε επικοινωνήστε με το Σέρβις GROHE   |                                                                                                    |                                                                                                    |  |

# Εφαρμογή Service Ondus

| Βλάβη <mark>?</mark>                                                                           | Αιτία                                                                                                    | Αντιμετώπιση                                                                                                    |
|------------------------------------------------------------------------------------------------|----------------------------------------------------------------------------------------------------|----------------------------------------------------------------------------------------------------|
| Δεν είναι δυνατή η σύνδεση/<br>εγγραφή                                                         | <ul> <li>Δεν υπάρχει λογαριασμός GROHE</li> <li>Δεν έχετε δηλώσει λογαριασμό Google<br/>ή Facebook</li> </ul> | - Δήλωση με νέο λογαριασμό GROHE<br>- Δήλωση με υφιστάμενο λογαριασμό Google ή Facebook                                                                                                    |
| Το σημείο πρόσβασης (WLAN)<br>της συσκευής ψύξης GROHE<br>Blue Professional δεν είναι<br>ορατό | <ul> <li>Η λειτουργία διαμόρφωσης / το σημείο<br/>πρόσβασης δεν έχει ενεργοποιηθεί</li> </ul>                 | <ul> <li>Ενεργοποιήστε το WLAN στο smartphone σας και<br/>βεβαιωθείτε ότι υπάρχει διαρκής πρόσβαση στο Internet.</li> <li>Αν εμφανίζονται μόνο άλλα ασύρματα δίκτυα,<br/>επικοινωνήστε με το σέρβις της GROHE</li> </ul> |
| Αποτυχία σύνδεσης                                                                              | <ul> <li>Η συσκευή ψύξης GROHE Blue</li> <li>Professional βρίσκεται εκτός της<br/>περιοχής λήψης</li> </ul>   | - Αλλάξτε τη θέση του δρομολογητή<br>- Χρησιμοποιήστε αναμεταδότη WLAN                                                                                                    |